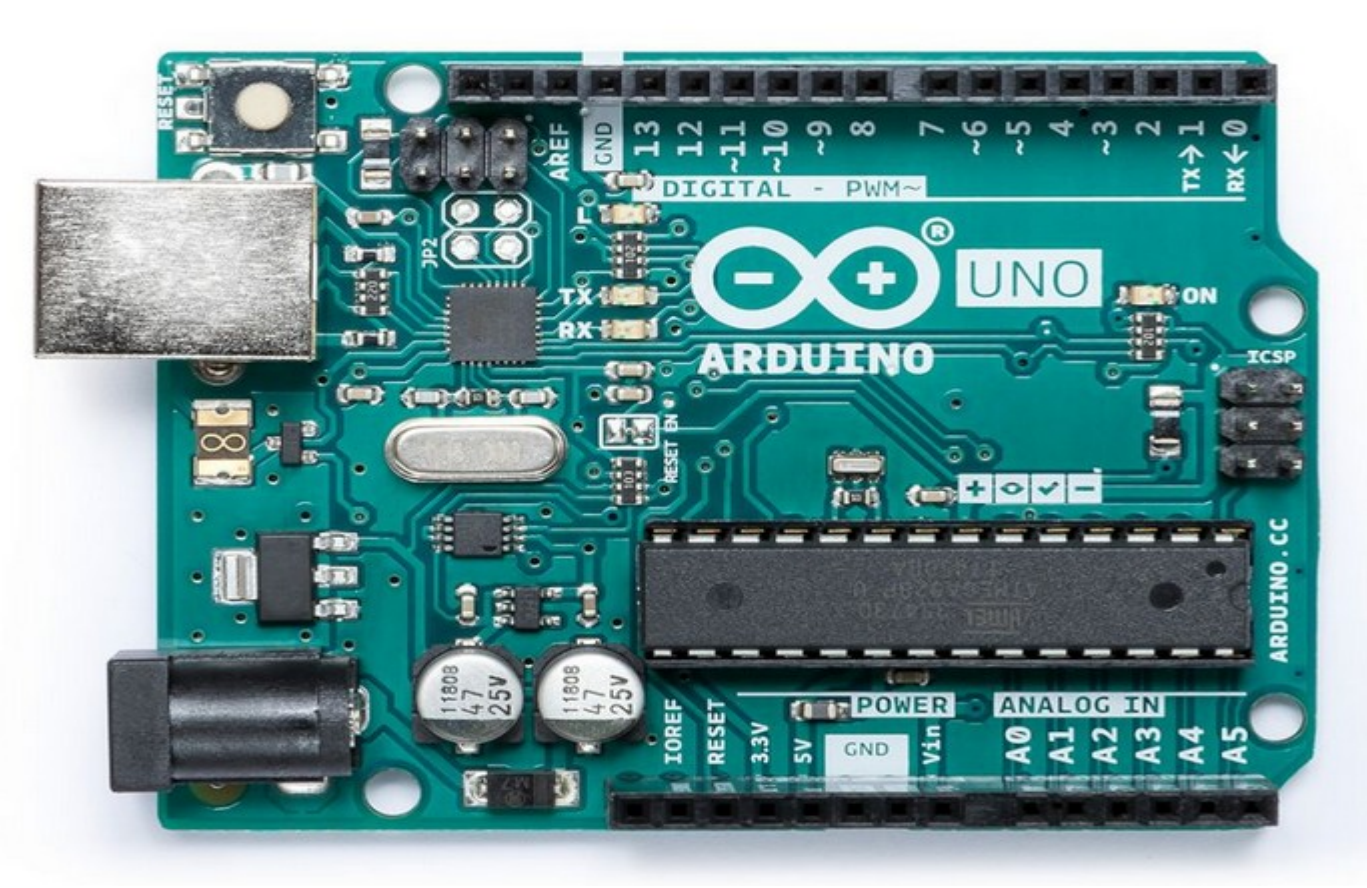

**Arduino UNO** 

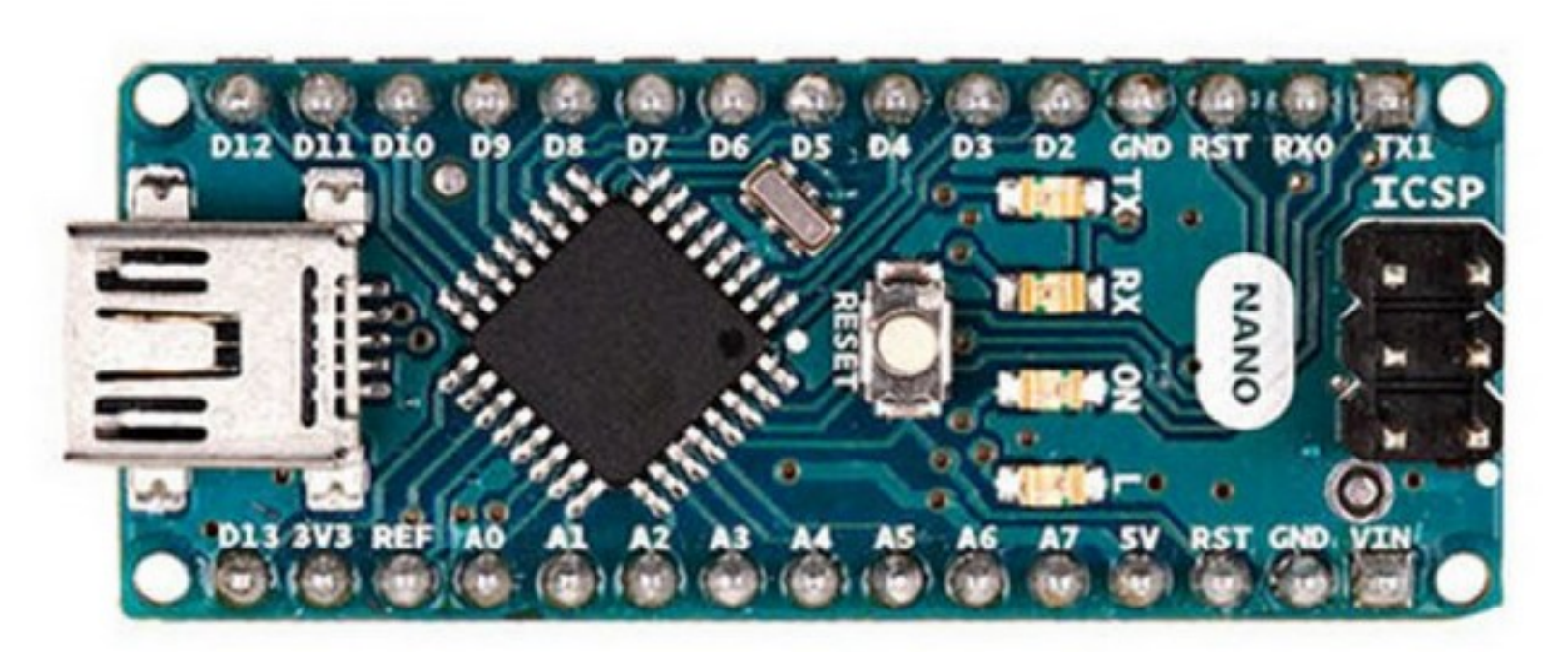

#### **Arduino NANO**

De Arduino boards zijn heel geschikt voor electronica projecten die maar één taak hoeven te verrichten. Voorbeelden:

- Licht met bewegingsensor.
- Camera systeem met bewegingsensor.
- Sensor gestuurd beregeningsysteem
- Robot wagentje
- Weerstation met sensoren voor temperatuur, luchtvochtigheid, windsnelheid en windrichting.
- Tijdklok met intelligente functies.

De populaire Arduino UNO en NANO gebruiken beide de Atmel ATmega328 microcontroller chip. De microcontroller beschikt over 32 kB flash geheugen voor het programma en 2 kB sram voor variabelen, ruim voldoende voor allerlei automatisering taken. Ook is er nog een e-prom deel beschikbaar.

Een klein deel van het geheugen wordt in beslag genomen door de bootloader, een programma waarmee je je gecompileerde programma in de arduino laad.

In de loop van de tijd zijn er veel verschillende boards ontwikkeld. De meeste boards zijn gebaseerd op de Atmel ATmega328P of ATmega168P microcontroller. Ook zijn er veel Chinese klonen op de markt voor heel lage prijzen.

Er is een speciale Arduino IDE beschikbaar om programma's te ontwikkelen, compileren en te uploaden naar het Arduino board.

Daarnaast bieden verschillende leveranciers een op USB gebaseerd programmeer station aan (Tiny USB programmer).

Een Arduino wordt geprogrammeerd in een voor de Arduino aangepaste versie van de programmeertaal C / C++. De Arduino IDE maakt het mogelijk je programma te schrijven, compileren en te uploaden naar de Arduino.

Een Arduino programma bestaat in principe uit drie delen:

- Bibliotheek en variabelen declaraties,
- Setup
- Loop.

Het declaratie en setup deel wordt éénmaal doorlopen bij de start, het daarop volgende loop deel wordt steeds herhaald.

| sketch_feb25a   Arduino 1.8.11 - v 📀                                        |          |  |  |  |
|-----------------------------------------------------------------------------|----------|--|--|--|
|                                                                             | P        |  |  |  |
| sketch_feb25a                                                               |          |  |  |  |
| /oid setup() {<br>// put your setup code here, to run once:                 |          |  |  |  |
| }                                                                           |          |  |  |  |
| <pre>void loop() {     // put your main code here, to run repeatedly:</pre> |          |  |  |  |
| Ecop                                                                        |          |  |  |  |
|                                                                             |          |  |  |  |
| De Arduino Integrated Development Environment.                              |          |  |  |  |
|                                                                             |          |  |  |  |
|                                                                             |          |  |  |  |
| 1 Arduino Nano, ATmega328P (Old Bootloader) op /devj                        | /tt⊽USB0 |  |  |  |

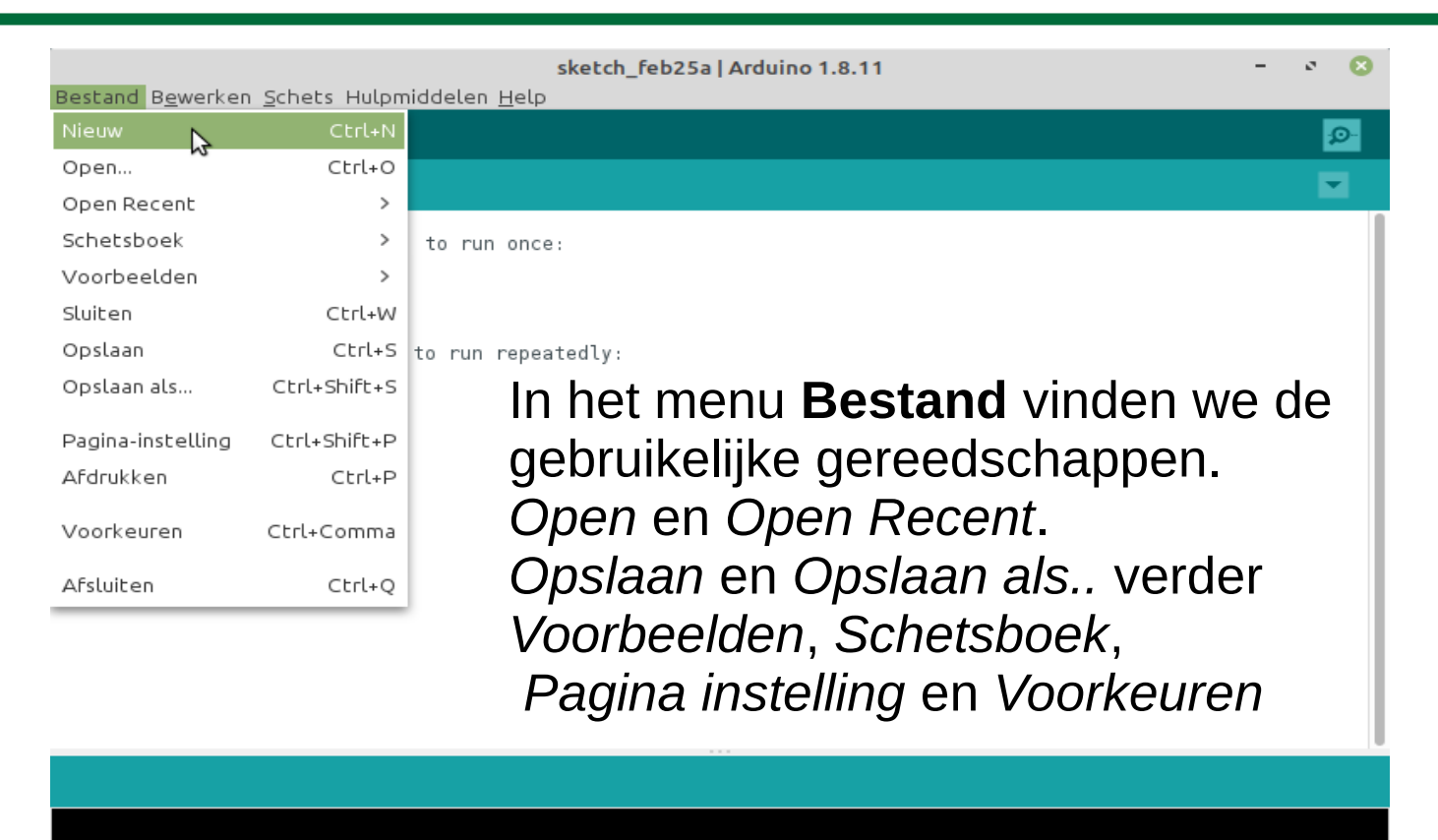

Arduino Nano, ATmega328P (Old Bootloader) op /dev/ttyUSB0

| Bestand | Bewerken Schets Hulpmiddelen Help | sketch_feb25a | Arduino 1.8.11 -            | e 🙁      |
|---------|-----------------------------------|---------------|-----------------------------|----------|
| $\odot$ | Ongedaan maken                    | Ctrl+Z        |                             | <b>1</b> |
| sketc   | Opnieuw doen                      | Ctrl+Y        |                             |          |
| void se | Knippen 6                         | Ctrl+X        |                             | 1        |
| // pu   | Kopiëren                          | Ctrl+C        | la bot money Deverylese     | - 1      |
| }       | Kopiëren voor het Forum           | Ctrl+Shift+C  | in net menu <b>Bewerken</b> | - 1      |
| void lo | Kopiëren als HTML                 | Ctrl+Alt+C    | vinden we de functies:      | - 1      |
| // pu   | Plakken                           | Ctrl+V        | Ongodaan makon              | - 1      |
| }       | Alles selecteren                  | Ctrl+A        | Ongeuaan maken,             | - 1      |
|         | Ga naar lijn                      | Ctrl+L        | Opnieuw doen,               | - 1      |
|         | Opmerking maken/opmerking wissen  | Ctrl+Slash    | Kopiëren en Plakken.        | - 1      |
|         | Insprong vergroten                | Tab           | on installingon waarmoo     | - 1      |
|         | Insprong verkleinen               | Shift+Tab     |                             | - 1      |
|         | Increase Font Size                | Ctrl+Plus     | we de manier waarop         | - 1      |
|         | Decrease Font Size                | Ctrl+Minus    | het programma zich          | - 1      |
|         | Zoek                              | Ctrl+F        | presenteert instellen.      | - 1      |
|         | Zoek volgende                     | Ctrl+G        | •                           |          |
|         | Zoek vorige                       | Ctrl+Shift+G  |                             |          |
|         |                                   |               |                             |          |
|         |                                   |               |                             |          |

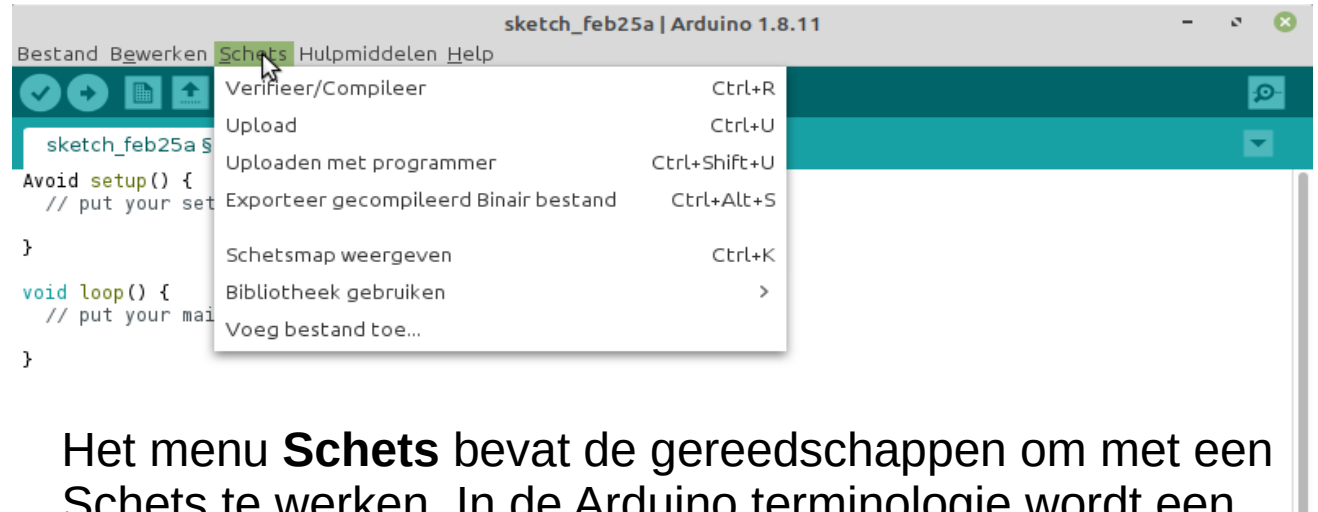

Schets te werken. In de Arduino terminologie wordt een programma een schets genoemd. We kunnen een zojuist geschreven schets *Verifieren*, *Compileren*, *Uploaden* enz.

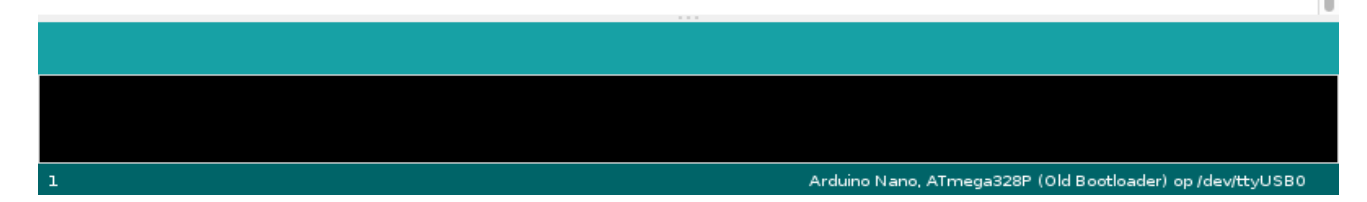

| sketch_feb25a   Arduino 1.8.11 - 🔹 📀                                                                            |                                                                   |                              |          |  |  |
|----------------------------------------------------------------------------------------------------|-------------------------------------------------------------------|------------------------------|----------|--|--|
| sketch_feb25a §                                                                                                 | Automatische opmaak<br>Sla schets op                              | Ctrl+T                       | ₽<br>▼   |  |  |
| AAvoid setup() {<br>// put your setup code                                                                      | Bibliotheken beheren                                              | Ctrl+Shift+I                 |          |  |  |
| }                                                                                                    | Seriële Plotter                                                   | Ctrl+Shift+M<br>Ctrl+Shift+L |          |  |  |
| <pre>// put your main code }</pre>                                                                              | WiFi101 / WiFiNINA Firmware Updater                               |                              |          |  |  |
|                                                                                                    | Board: "Arduino Nano"<br>Processor: "ATmega328P (Old Bootloader)" | >                            |          |  |  |
|                                                                                                    | Poort                                                             | >                            |          |  |  |
|                                                                                                    | Haal Board Info                                                   | >                            |          |  |  |
|                                                                                                    | Bootloader branden                                                |                              |          |  |  |
| In het menu Hulpmiddelen kiezen we het juiste board type,<br>de poort van de laptop en de gebruikte programmer. |                                                                   |                              |          |  |  |
| •                                                                                                    |                                                                   |                              | <b>.</b> |  |  |

Arduino Nano, ATmega328P (Old Bootloader) op /dev/ttyUSB0

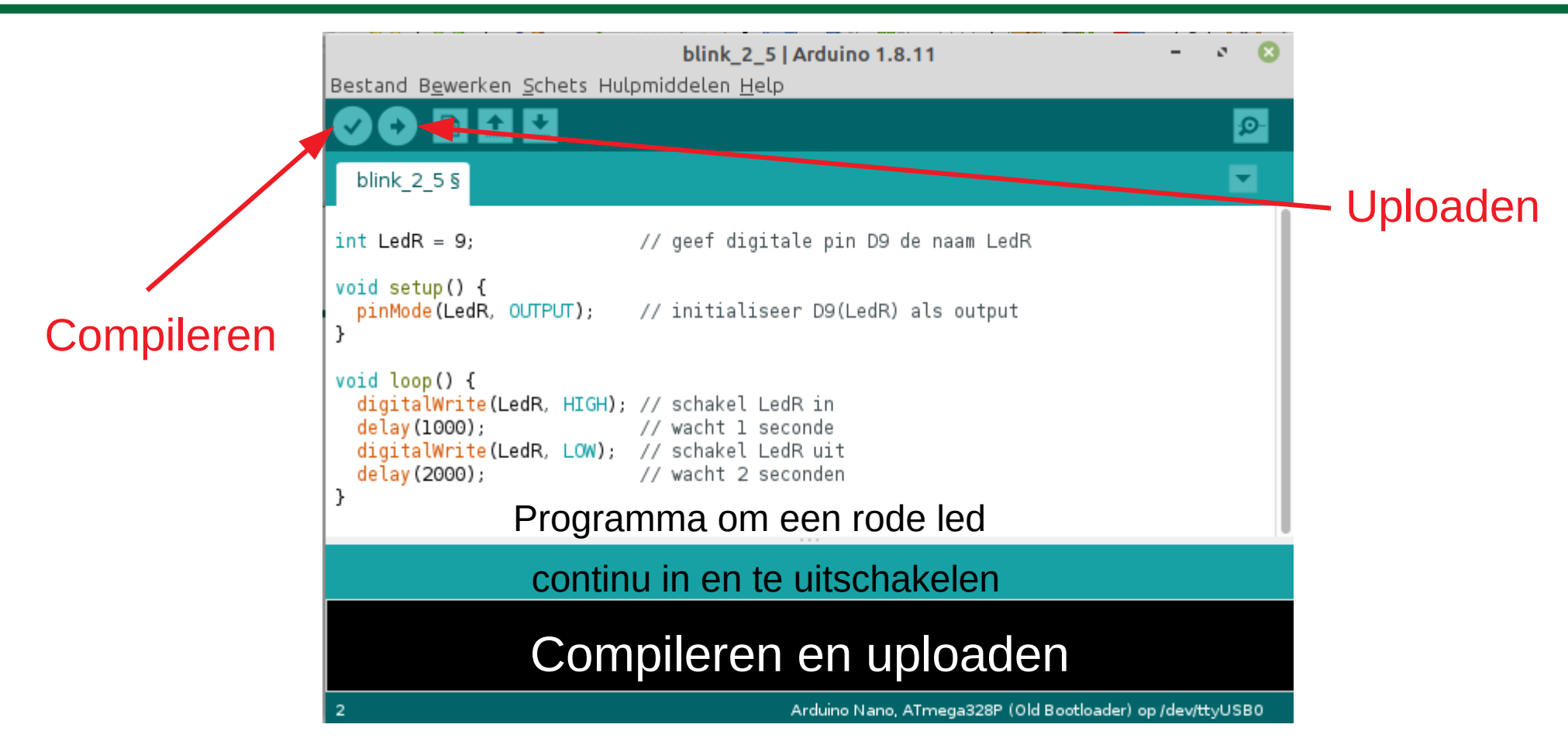

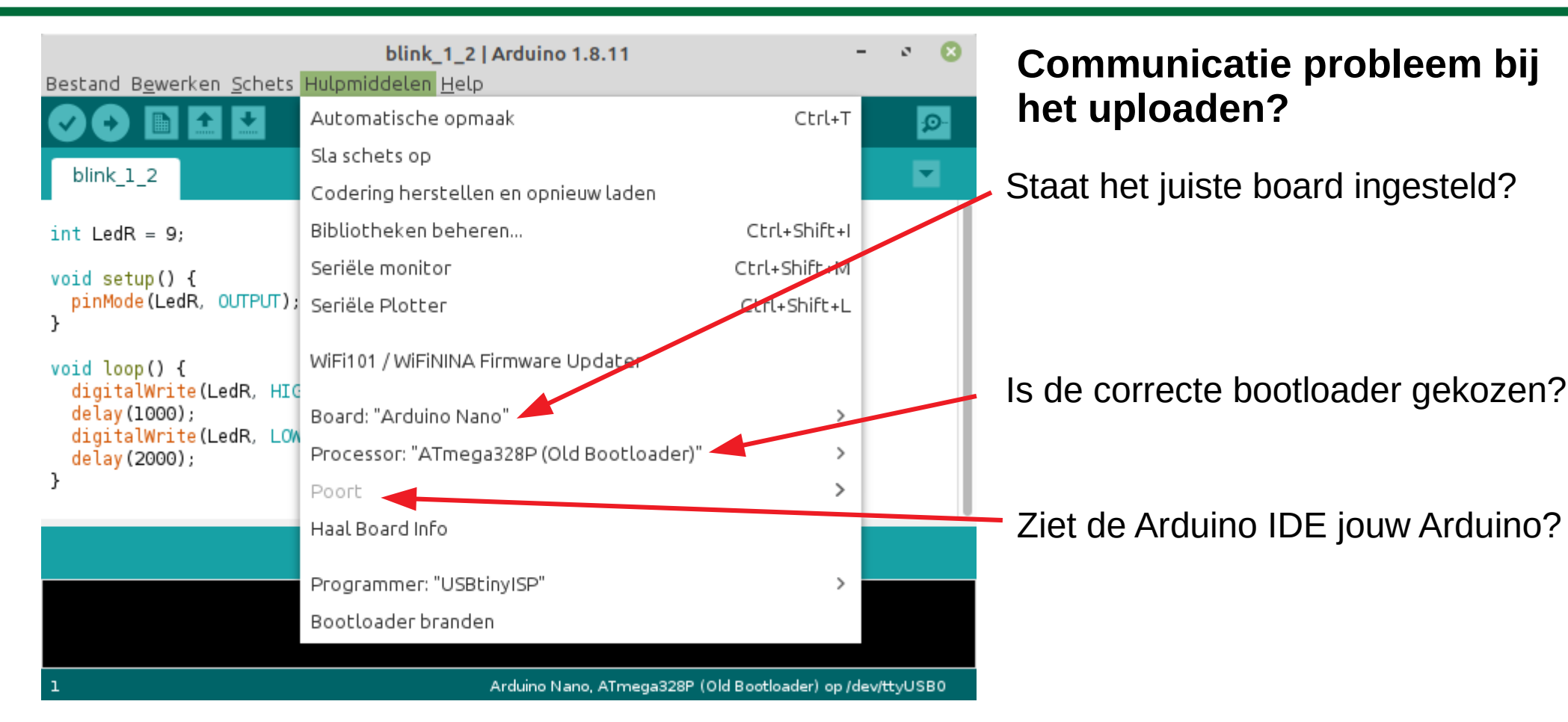

### Communicatie problemen bij Linux.

Als je Ubuntu of Linux Mint gebruikt om je Arduino te programmeren kun je tegen lastige communicatie problemen aanlopen. Dat heeft o.a. te maken met het stringente bevoegdheden beleid in Linux.

Een systematische aanpak van dit probleem wordt beschreven in een artikel van Majenko Technologies. In dit artikel wordt je stap voor stap door de instellingen geleid.

https://hackingmajenkoblog.wordpress.com/2016/08/24/diagnosing-arduino-problems-in-linux/

Sommige Chinese klonen van de Arduino Nano zijn niet voorzien van een bootloader, en je kunt dan ook geen programma rechtstreeks met de IDE uploaden.

Er zijn verschillende manieren om een bootloader in een dergelijke kloon te"branden". Op internet circuleren veel filmpjes hoe je dat doet.

Je kunt ook van de ISP (In System Programming) aansluiting gebruik maken om je programma te uploaden.

Veel gebruikt is de Tiny USB AVR programmer.

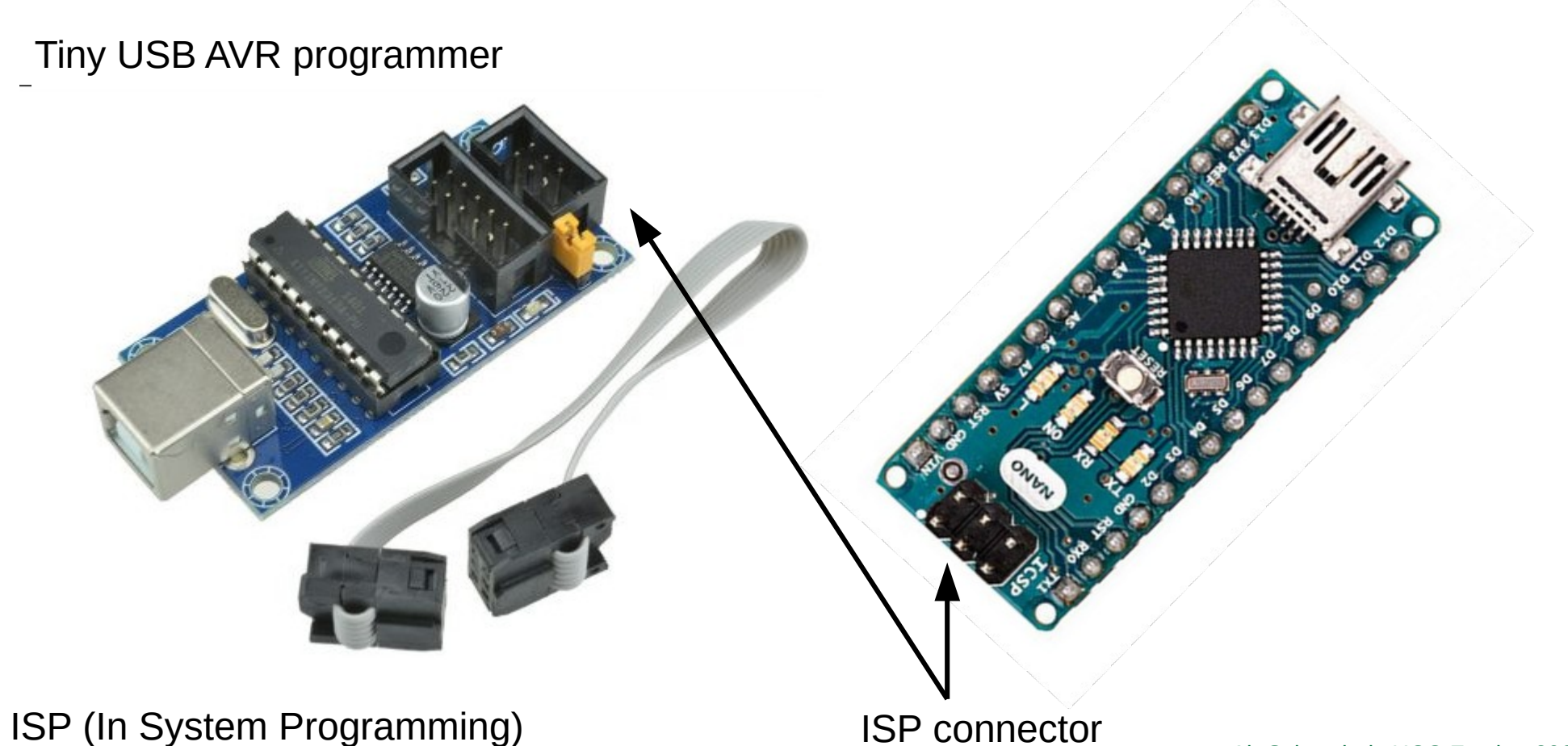

#### Programma structuur.

- Bibliotheken worden **voor** de Setup van het programma gedeclareerd.
- Aliassen voor pin codes worden voor Setup toegekend.
- Variabelen (globaal) kunnen <u>voor</u> Setup worden gedeclareerd.

| LCD_SERMON_communicatie §                                                                                                    |                                |
|----------------------------------------------------------------------------------------------------|--------------------------------|
| <pre>#include <wire.h> </wire.h></pre> #include <liquidcrystal_i2c.h> LiquidCrystal_I2C lcd(0x27,20,4);</liquidcrystal_i2c.h> | Bibliotheken                   |
| int LedG = 9;                                                                                                    | — Alias LedG voor pin D9       |
| void setup()                                                                                                    | Ab Schuurhuis HCC Fryslan 2020 |

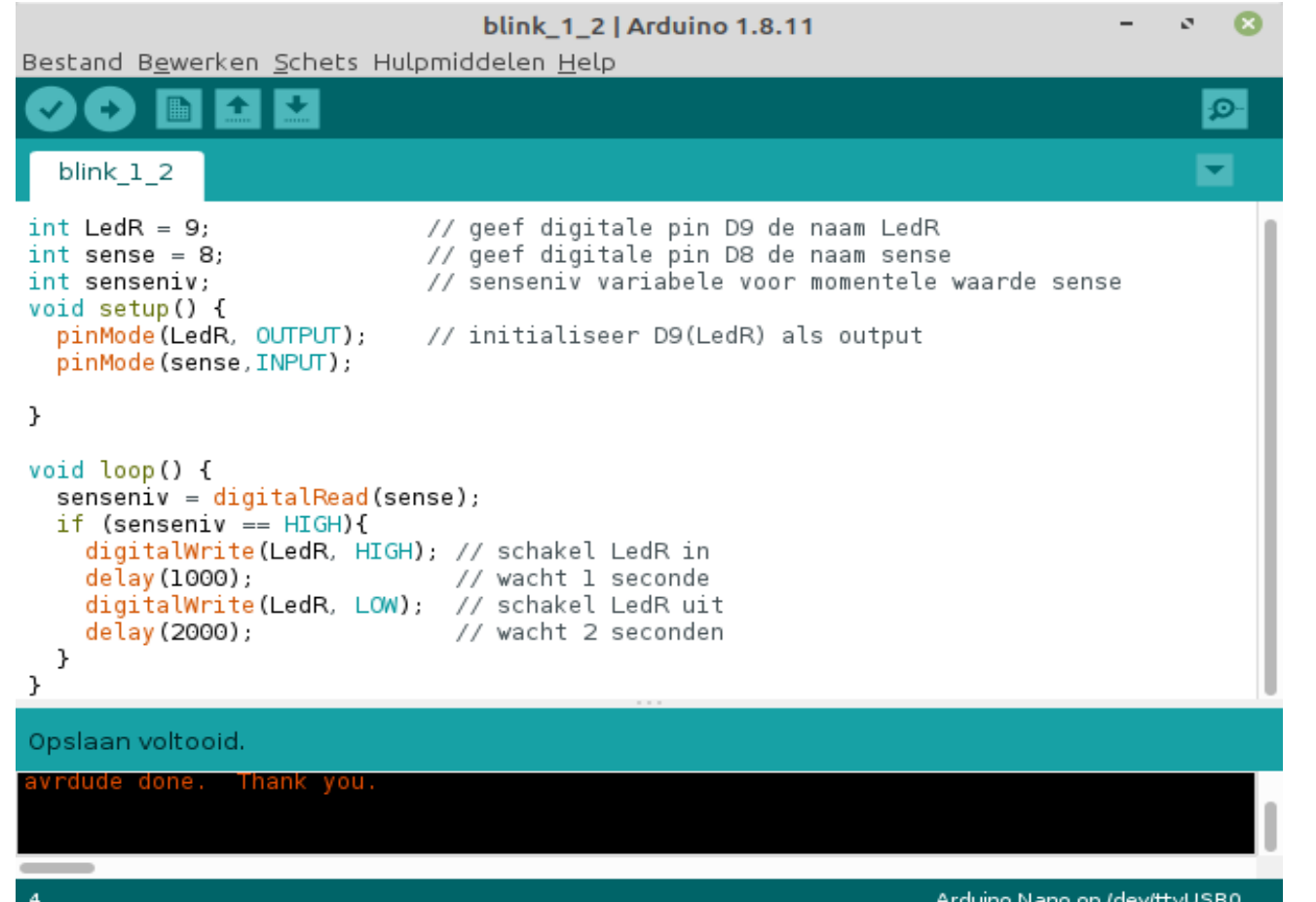

Lezen en schrijven met digitale in en outputs.

Het programma hiernaast schakelt een led repeterend 1 seconde aan en 2 seconden uit afhankelijk van de stand van een schakelaar. We hebben dus een lees en een schrijf actie.

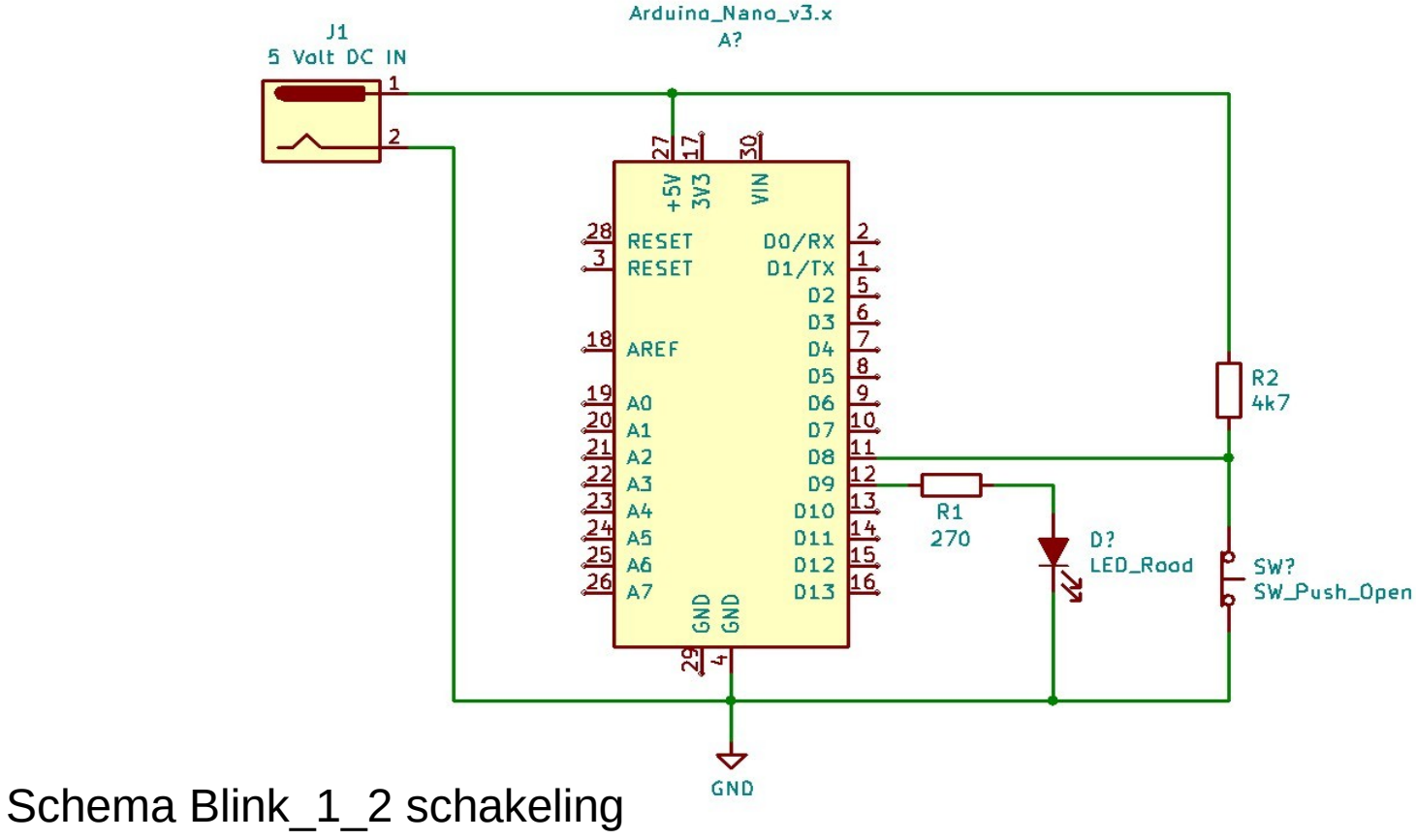

#### De functie van de digitale pinnen in setup instellen.

Digitale pinnen D0.... D13 als **output:** pinMode (0 tot 13, OUTPUT);

Digitale pinnen D0.... D13 als input: pinMode (0 tot 13, INPUT);

Voor 0 tot 13 kun je ook een eerder gedeclareerd alias invullen.

Voorbeeld: int LedR = 9; pinMode (LedR, OUTPUT); LedR is een rode led die wordt aangesloten op pin D9.

leder statement wordt afgesloten met een punt komma.

#### Digitale pinnen gebruiken in een toepassing.

digitalWrite (LedR, HIGH); // dit statement maakt pin LedR hoog (5Volt) digitalWrite (LedR, LOW); // dit statement maakt pin LedR laag ( 0 Volt)

digitalRead (sense); // dit statement leest de boleaanse waarde (0 of 1)

Wil je de waarde van een leesactie gebruiken in het programma dan moet je die opslaan in een variabele die vooraf voor of in setup gedeclareerd moet zijn.

Voorbeeld: val = digitalRead (sense); De inhoud van de variabele val kun je vervolgens gebruiken in je programma bijvoorbeeld in een conditionele test.

### Pulse Width Modulation met de digitale pinnen.

Met PWM kun je de helderheid van een led, lamp of het toerental van een gelijkstroommotor regelen.

Bij de Arduino Uno en Nano kun je daarvoor pinnen 3, 5, 6, 9, 10, en 11 gebruiken. Bij de pinnen 3, 9, 10 en 11 is de freqency 490 Hz en bij pinnen 5 en 6 980 Hz.

```
Het regelen gebeurt door de pulsbreedte te varieëren.
Voorbeeld: int LedR = 9; int val; val = 127;
analogWrite( LedR, val);
```

De output op pin D9 is een 490 Hz blokgolf met een dutycycle van 50%. De waarde van val moet tussen 0 en 255 liggen. Als je voor de waarde van val gebruik maakt van een analogRead statement moet je de waarde door 4 delen. analogRead heeft een resolutie van 10 bits (0 tot 1023).

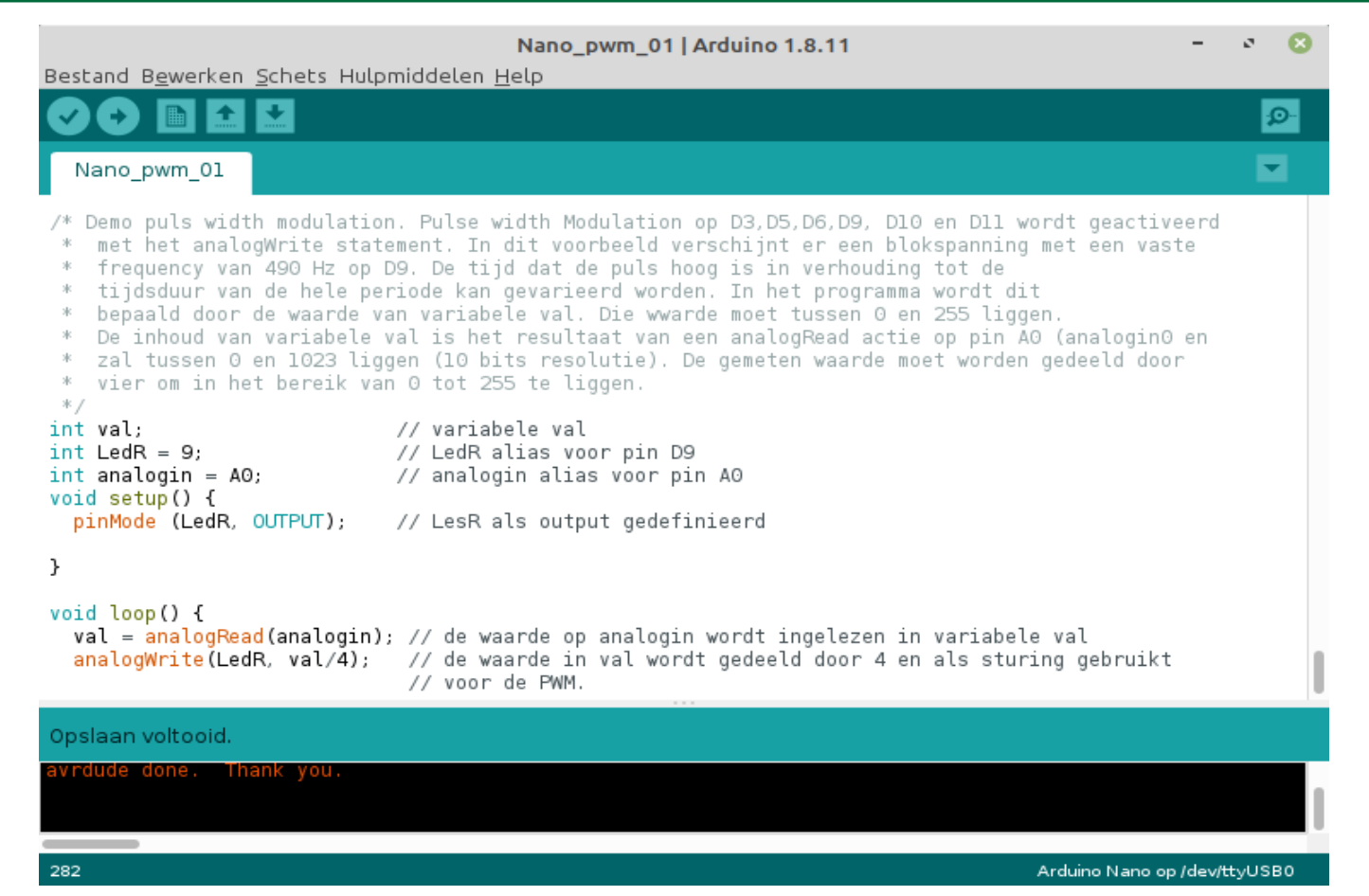

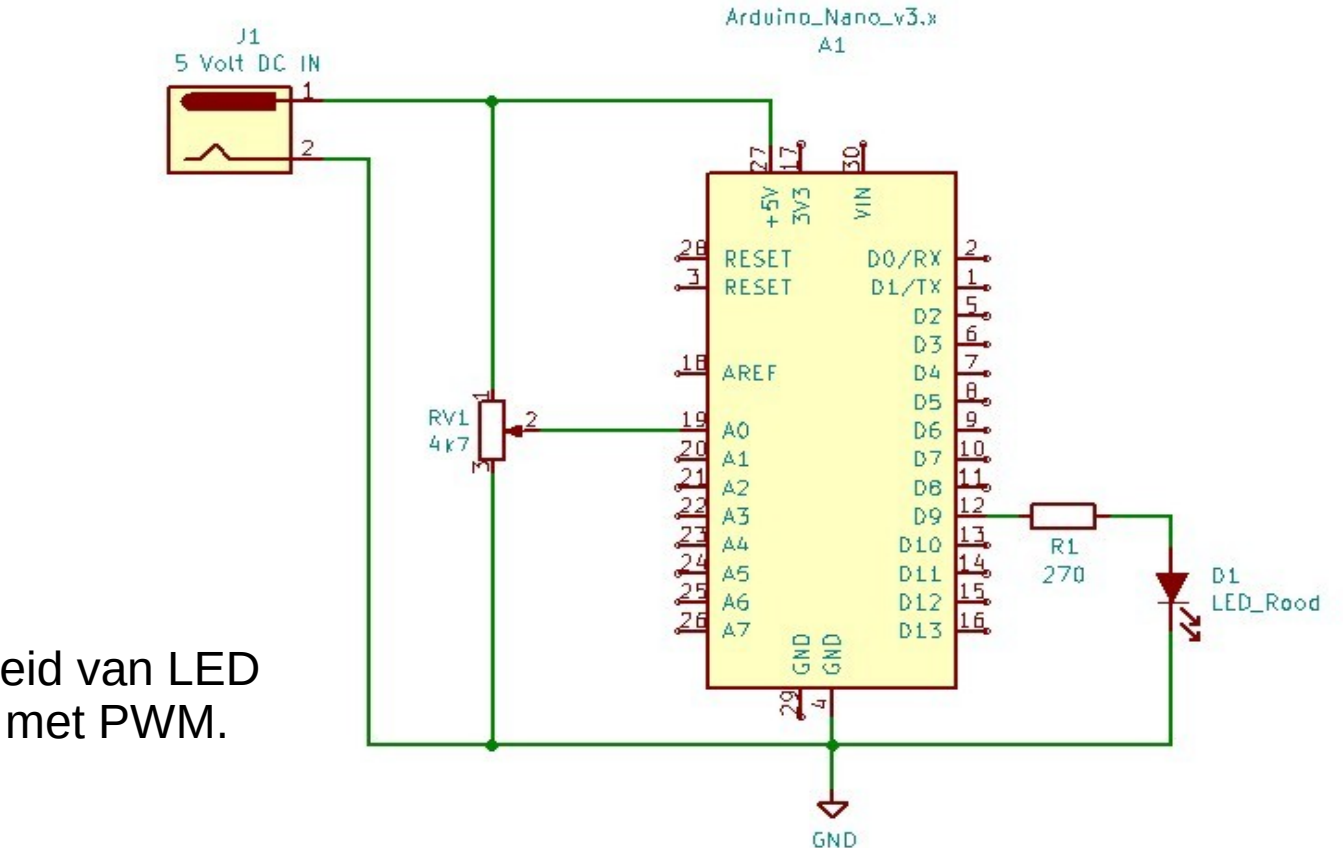

Ab Schuurhuis HCC Fryslan 2020

Helderheid van LED regelen met PWM.

De Arduino Uno en Nano hebben <u>geen</u> WiFi of ethernet aansluiting. De consequentie hiervan is dat er ook geen actuele tijd is. Voor veel toepassingen heb je een precieze tijd nodig. Een **Real Time Clock (RTC)** kan hiervoor zorgen. Een RTC is een clock circuit met een backup batterij. Eenmaal op de juiste datum en tijd ingesteld kan het wel meer dan een jaar zonder externe spanning de juiste tijd en datum blijven geven.

Voor de Arduino kun je gebruik maken van de populaire DS1307 of de wat preciezere DS3231. De DS1307 kost tussen € 2.50 en 5.00 Beide boards communiceren met de Arduino via het I2C interface. Om de DS1307 te kunnen gebruiken moeten de RTClib.h en Wire.h bibliotheken geïnstalleerd zijn.

Deze bibliotheken kun je downloaden van de Arduino.org site.

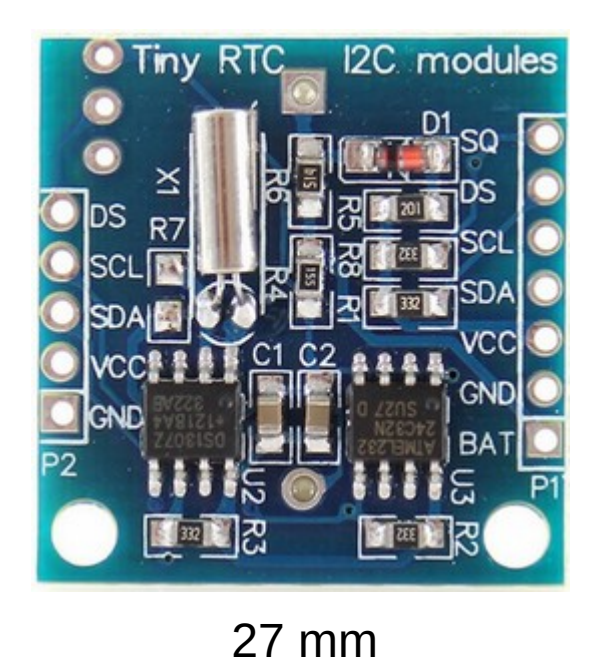

De Tiny RTC module sluit je aan op de arduino via het I2C interface. SDA wordt verbonden met pin A4, SCL met A5 op het Arduino Uno of Nano board. Verder kun je naar keuze VCC op 3,3 of 5 Volt aansluiten. Als laatste een verbinding met GND.

Op de volgende sheet zie je een kort programma waarmee je het I2C adres kunt vinden.

```
#include <Wire.h>
```

```
void setup() {
  Serial begin (9600);
  Serial.println ("I2C scanner. Scanning ...");
  byte count = 0;
  Wire.begin();
 for (byte i = 8; i < 120; i++)
   Wire.beginTransmission (i);
    if (Wire.endTransmission () == 0)
      Serial.print ("Found address: ");
      Serial.print (i, DEC);
      Serial.print (" (0x");
      Serial.print (i, HEX);
      Serial.println (")");
      count++;
      delay (1); // maybe unneeded?
      } // end of good response
  } // end of for loop
  Serial.println ("Done.");
  Serial.print ("Found ");
  Serial.print (count, DEC);
  Serial.println (" device(s).");
  // end of setup
```

Het programma test welke I2C adressen in gebruik zijn. De communicatie verloopt door middel van de wire.h bibliotheek. De resultaten worden getoond op de Serial Monitor.

Controleer bij problemen of de Serial Monitor baud rate wel is ingesteld op 9600 baud.

```
I2C scanner. Scanning ...
Found address: 80 (0x50)
Found address: 104 (0x68)
Done.
Found 2 device(s).
```

```
#include <Wire.h>
#include <RTClib.h>
RTC DS1307 rtc;
void setup() {
  Serial begin (9600);
  if(!rtc.begin()){
    Serial.println("RTC NOT WORKING");
    while (true):
  3
rtc.adjust(DateTime(F(__DATE__),F(__TIME__)));
void loop() {
  DateTime now = rtc.now();
  Serial.print("Jaar: ");
  Serial.println(now.year(), DEC);
  Serial.print("Maand: ");
  Serial.println(now.month(), DEC);
  Serial.print("Dag: ");
  Serial.println(now.day(), DEC);
  Serial.print("Uur: ");
  Serial.println( now.hour() , DEC);
  Serial.print("Min: ");
  Serial.println(now.minute(), DEC);
  Serial.print("Seconde: ");
  Serial.println(now.second(), DEC);
  delay (5000);
  Serial.println("");
```

RTC.setup programma. Het programma laat de resultaten zien op de Serial Monitor. De RTC wordt tijdens het uitvoeren van de setup gesynchroniseerd met de clock van de laptop of PC mits de arduino daarmee is verbonden.

In de Serial Monitor zie je de actuele datum en de tijd. Elke 5 seconden wordt de data ververst.

Als in de toepassing het contact met de laptop verbroken is, kan er op den duur een afwijking ontstaan door een onnauwkeurigheid in de kristal frequentie en door temperatuur drift.

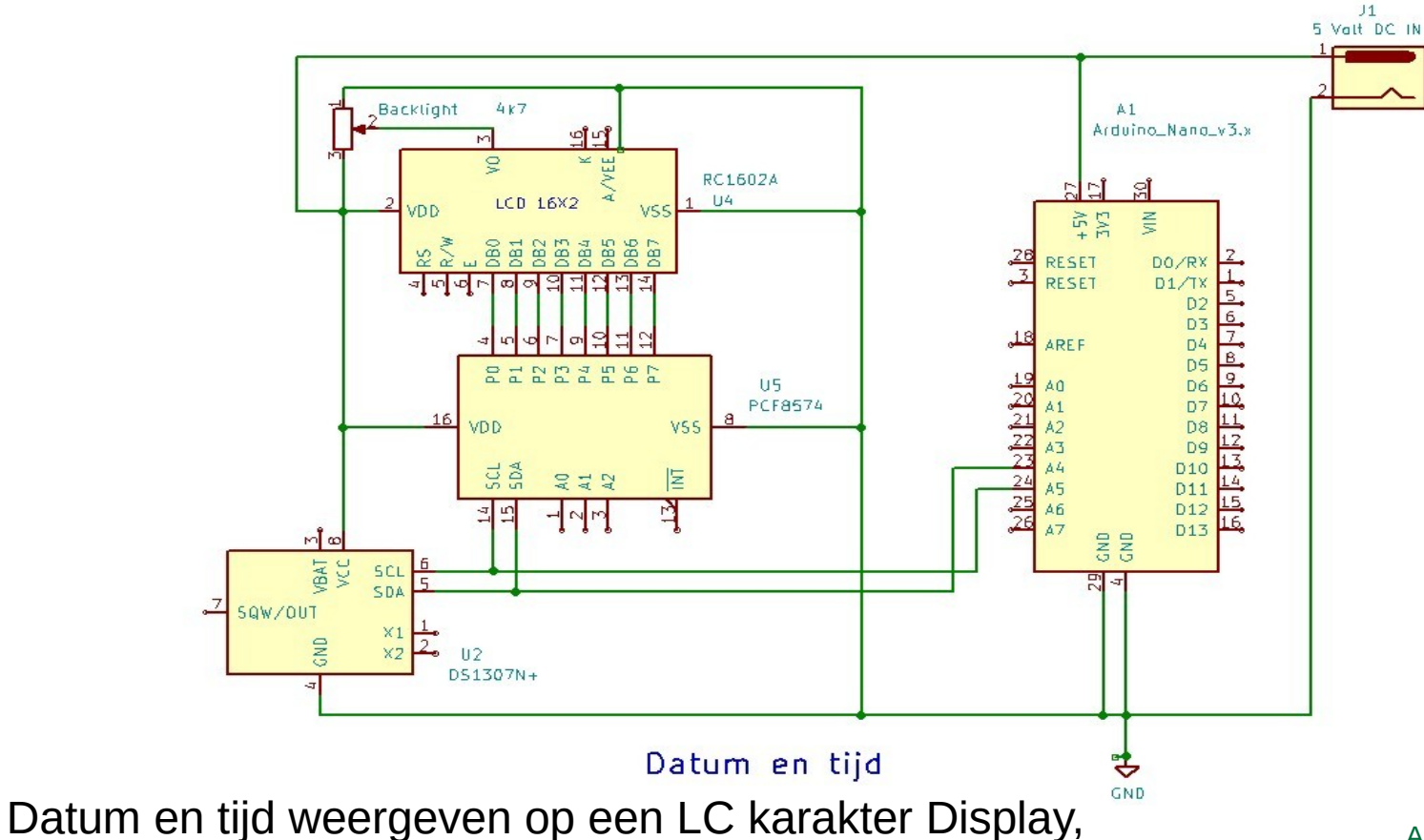

Ab Schuurhuis HCC Fryslan 2020

#### Datum en tijd op een karakter LCD.

```
lcd tut klok§
#include <Wire.h>
                                                      // Library for I2C communication
#include <LiquidCrystal I2C.h>
                                                      // LCD library
#include <RTClib.h>
                                                      // Real Time Clock library
                                                      // rtc als alias voor RTC DS1307
RTC DS1307 rtc;
                                                      // variabele voor het uur van de dag
int uur:
                                                      // variabele voor de minuut in het uur
int minu:
                                                      // variabele voor de seconde in de minuut
int seco:
int dag;
                                                      // variabele voor de dag van de maand
                                                      // variabele voor de maand van het jaar
int maand:
                                                      // variabele voor het jaar getal
int jaar;
LiquidCrystal I2C lcd = LiquidCrystal I2C(0x27, 16, 2); // lcd als alias voor LquidCrystal I2C
                                                      // met vermelding van het I2C adres
                                                      // en het type LCD 2 rijen 16 karakters
void setup() {
 lcd.clear();
  rtc.begin();
 if (rtc.isrunning()) {
   lcd.print("RTC is not running");
    rtc.adjust(DateTime(F( DATE ), F( TIME ))); // RTC synchroniseren met laptop clock
  lcd.cursor():
                                                  // LCD initieeren
  lcd.init():
  lcd.backlight();
                            Initialisatie en setup.
```

Ab Schuurhuis HCC Fryslan 2020

#### Datum en tijd elke 10 seconden naar LCD schrijven.

```
void loop(){
  DateTime now = rtc.now():
  dag = (int) now.day();
  maand = (int) now.month();
  jaar = (int) now.year();
  uur = (int) now.hour():
  minu = (int)now.minute();
  seco = (int)now.second();
  lcd.clear():
  lcd.setCursor(0, 0):
  lcd.print ("Datum: ");
  lcd.print(dag);
  lcd.print("/");
  lcd.print(maand);
  lcd.print("/");
  lcd.print(jaar);
  lcd.setCursor(0,1);
  lcd.print("Tijd:");
  lcd.setCursor(7.1):
  lcd.print(uur);
  lcd.print(":");
 lcd.print (minu);
  lcd.print(":");
  lcd.print(seco);
  delay(10000);
```

// clock van Nano synchroniseren met RTC // dag getal 1....31 laden in variabele dag // maand getal laden in variabele maand // jaar getal laden in variabele jaar // uurtijd laden in variabele uur // minuut waarde laden in variabele minu // seconden getal laden in variabele seco // zet cursor op positie l van regel l // print tekst Datum:en spatie op LCD // print dag getal op LCD // print backslash als scheidingsteken // print maand getal op LCD // print backslash als scheidingsteken // print jaar getal op LCD // zet cursor op positie 0 van regel 2 // print tekst Tijd: op LCD // zet cursor op positie 7 van regel 2 // print uur getal op LCD // print dubbele punt // print minuten getal op LCD // print dubbele punt // print seconden getal op LCD // wacht 10 seconden

### **Documentatie.**

https://www.arduino.cc/en/main/docs

https://www.arduino.cc/reference

http://bit.ly/eve\_arduino

Arduino Cursus 2018 – Paul van Veen (Internet) Arduino voor dummies. (Bol.com)

DeArduino Nano kun je bij eenvoudige experimenten voeden vanuit de USB aansluiting van de laptop. Echter zodra je de verbinding verbreekt stopt de Arduino.

Als alternatief kun je gebruik maken van een oude telefoon adapter(kringloop winkel) of 4 oplaadbare batterijen. Vier oplaadbare batterijen in een houder levert 4 x 1.2 = 4.8volt op, voldoende om de Arduino te voeden.

Tot slot voor de Arduino is er een groot aantal bibliotheken voor bijna elke toepassing beschikbaar op Arduino.org

### Wat heb je nodig om te starten?

- Arduino Uno of Nano. (Ben's Electronics of Hobby Electronica)
- Breadboard ( de Nano kan hier direct worden in geplugged.
- Patch draden om verbindingen te maken.
- Een 5 volt voeding minimaal 400 mAmp. (Kringloop?)
- LED.
- Weerstand 270 ohm ¼ watt.
- Potentiometer 4k7 ohm

Arduino IDE downloaden van Arduino.org

- Kabeltje USB A naar USB Micro (Nano) of
- Kabeltje USB A naar USB B (UNO).

# Vragen?

Ab Schuurhuis HCC Fryslan 2020